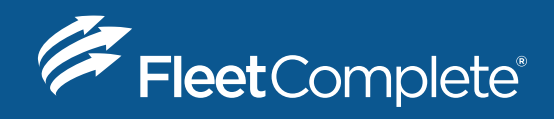

## HOW TO GUIDE

# How To Add a Truck When Using Fleet Complete ELD

#### **NEED HELP?**

1-800-220-0779 support@fleetcomplete.com www.fleetcomplete.com 2

3

### HERE'S WHAT YOU NEED TO DO TO ADD YOUR FIRST TRUCK

#### IN FLEET COMPLETE ADD YOUR VEHICLE ON THE ASSET SCREEN

- Ensure to update the **Description Field** from the **serial ID** to how you refer to the vehicle in the field.
- Click Save & Close.

#### NAVIGATE TO THE TRUCKS TAB IN THE BIGROAD ADMIN CONSOLE

- From the list, select the name of the truck and then click **edit**.
- On the next screen, click **edit** again.

#### FILL OUT THE FORM WITH YOUR LICENSE PLATE AND VIN NUMBER

- Your **VIN** number should be 17 characters long
- Under Log Type, select "ELD"
  - Note: Once you have selected ELD you <u>cannot</u> revert back to AOBRD or eLogs.
- Verify the **Device ID** 
  - Ensure that the **DashLink Device ID** matches the serial number of the MGS700.
  - Click Save.

## Your first ELD truck has been successfully added and you are ready to run in compliance!

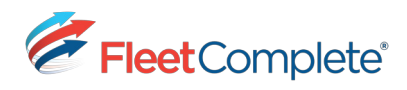